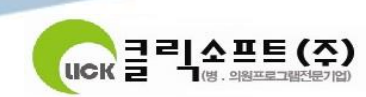

8

0

# 진료정보교류 서비스 사용자 매뉴얼

| / | 목 차                                   |               |
|---|---------------------------------------|---------------|
|   | I. 진료정보교류 사업 소개                       | <u>3</u> P    |
|   | 진료정보교류 사업 소개                          |               |
|   | 신료성보교류 서비스 설자                         |               |
|   | II. 동의 및 철회 삭성/선종                     | <u>5</u> P    |
|   | 동의서 및 철회서 작성/선송                       |               |
|   | 공의적 및 실외적 조외<br>미바이 도이 리크 CMC 바소      |               |
|   | 고미일 중국 중국 3M3 일중<br>III 교르므서 자서 미 저소  | 11D           |
|   | 111. 프듀군지 특징 및 현증                     | <u> </u>      |
|   | 진료회송서 작성/전송                           |               |
|   | 진료기록요약지 작성/전송                         |               |
|   | 진료회신서 작성/전송 (의료기관 선택사항)               |               |
|   | IV. 교류문서 공통                           | <u>20</u> P   |
|   | 첨부파일추가                                |               |
|   | 심평원 연계                                |               |
|   | PACS 영상 업로드                           |               |
|   | V. 교류문서 조회                            | <u>23</u> P   |
|   | 교류문서목록조회(의뢰/회송/회신서, 판독소견서, 요약지)       |               |
|   | 교류문서내역조회(의뢰/회송/회신서, 판독소견서, 요약지)       |               |
|   | 점무파일 조회 및 나운도드<br>여사 7회               |               |
|   | - 영상조와<br>제 교 르 모 네 사태과리              | 250           |
|   | VI. 표류군지 경대된다                         | <u>25</u> P   |
|   | 교류군지귀그<br>교리사태드로 및 조히                 |               |
|   | ····································· | 27P           |
|   | 시평원 의뢰회송 시법사업 연계                      | <u>~ / </u> 1 |
| • | 심평원 의뢰회송 시범사업 청구 방법                   | • •           |

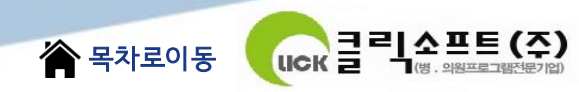

### I. 진료정보교류 사업 소개

- 진료정보교류 사업 소개

의료의 연속성을 보장하기 위해 의료기관간 진료기록을 진료에 참조할 수 있도록 전자적으로 진료정보를 공유하는 서비스 입니다. 대상정보 : 환자정보,진료기록,검사정보

사회보장정보원 진료정보교류사업 콜센터 🕿 1566-3232+⑧

보건복지부 마이차트 (진료정보교류 대국민포털) mychart.kr

#### ■ 진료의뢰

1•2차 병의원에서 3차병원으로, 또는 1차 의원에서 다른 1•2차 병의원으로 환자의 진단 및 치료, 검사를 위해 전자적으로 진료의뢰 (진료의뢰서)를 할 수 있습니다.

#### ■ 진료회송

진료의뢰를 받은 병의원에서 치료 후 환자의 진료내용, 검사 및 치료결과(진료회송서)를 의뢰한 의료기관에 전자적으로 송부하여, 지속적인 진료가 가능하도록 활용합니다.

■ 진료이력을 활용한 진료•진료기록요약서를 활용한

#### 과거진료기록 활용

의료기관에 내원한 환자의 과거 진료기록 (진료기록요약서)를 조회하여 진료에 활용함으로써, 과거 진료이력 및 병력, 처방내역 등을 고려한 진료를 통해 신속하고 효과적인 의료서비스를 제공합니다.

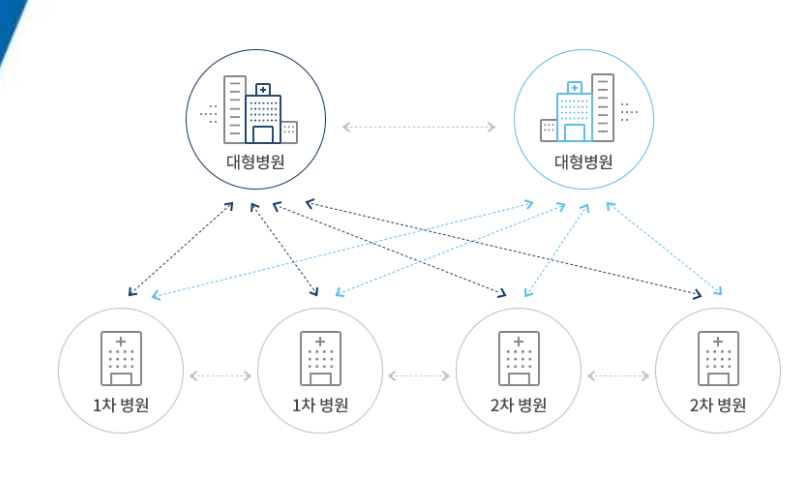

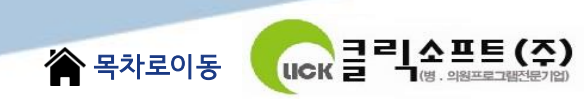

## I. 진료정보교류 사업 소개 - 진료정보교류 서비스 절차

#### ■ 1,2차 의료기관

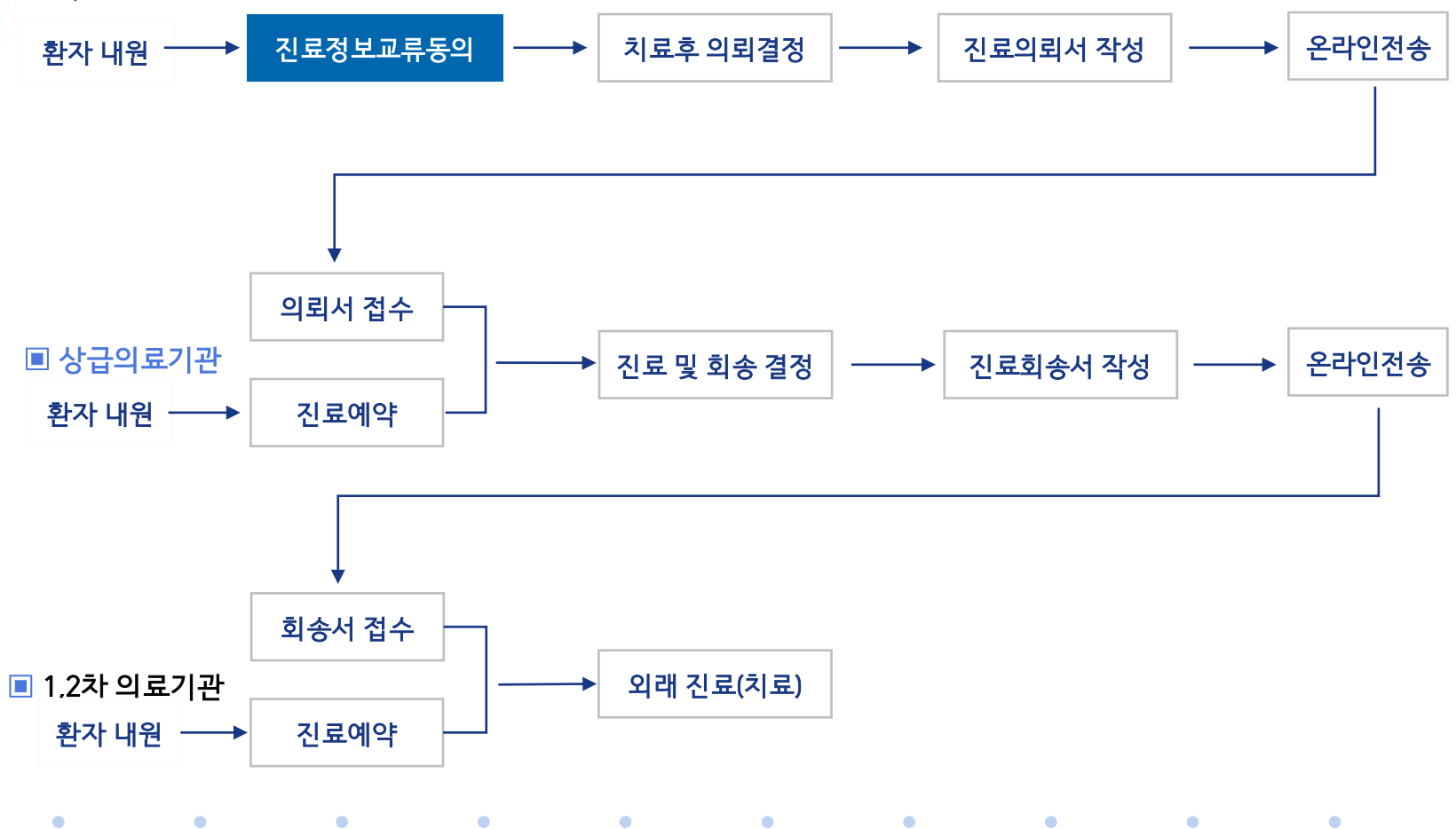

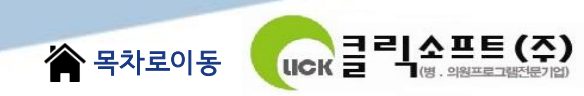

## **II. 동의 및 철회 작성/전송** - 동의서 및 철회서 작성/전송

진료의뢰서(회송서,회신서,진료기록요약지) 작성중 미동의시 동의서 등록

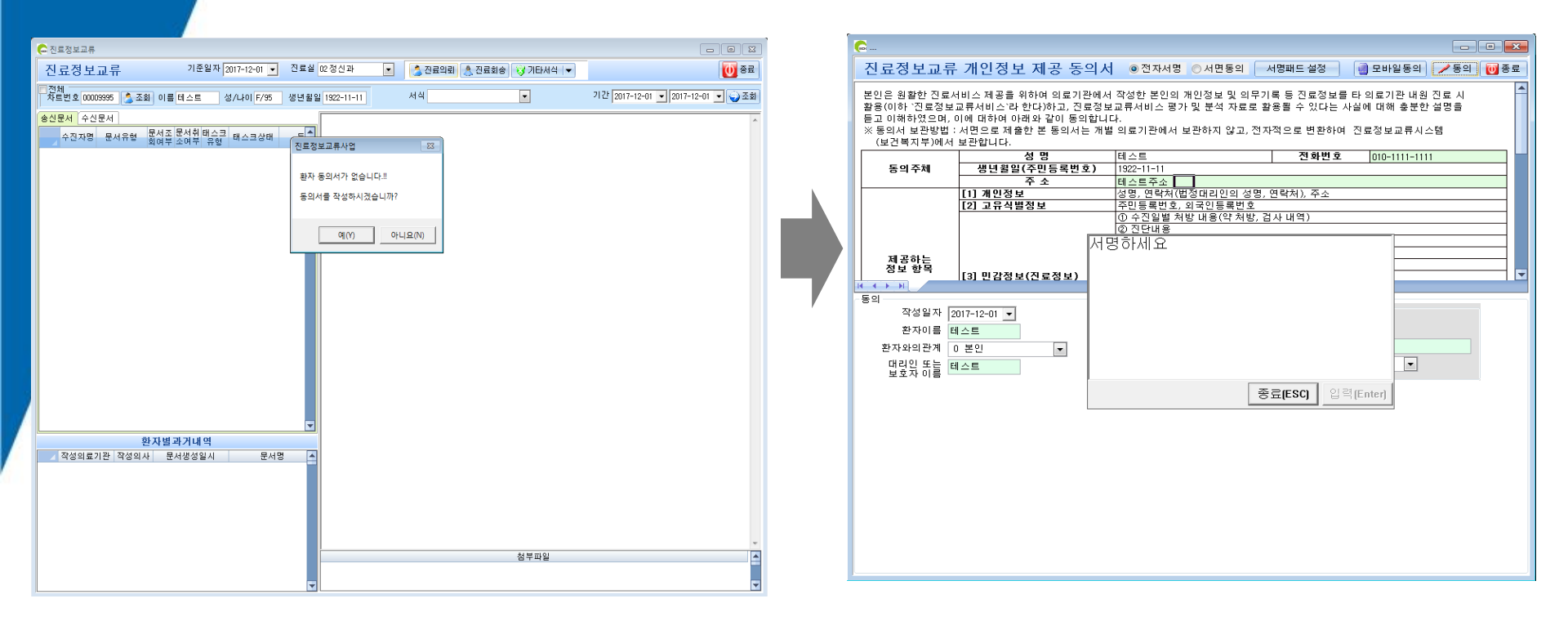

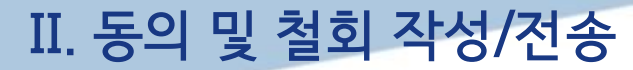

### - 동의서 및 철회서 작성/전송 : 동의서작성/전송 ① : 사인패드를 이용하여 서명

클릭소프트(주)

🏠 목차로이동

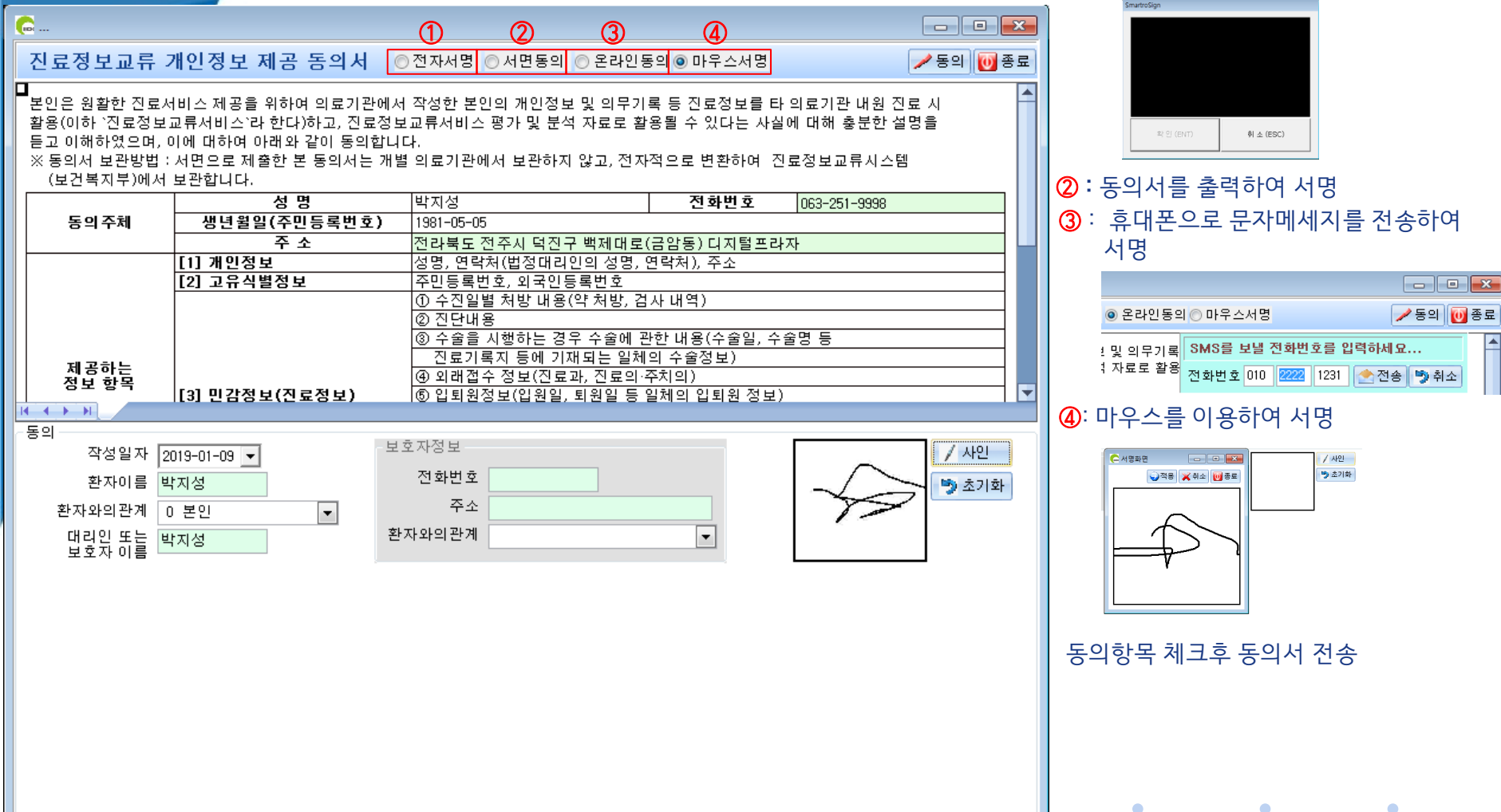

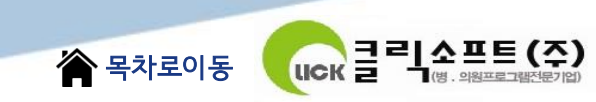

## II. 동의 및 철회 작성/전송 - 동의서 및 철회서 작성/전송 : 철회서작성/전송

### 진료정뵤교류사업 메인화면에서 환자선택후 기타서식의 `동의철회`를 선택하여 철회서 등록

| 🕞 진료정보교류                                                   |                              |                              |
|------------------------------------------------------------|------------------------------|------------------------------|
| 진료정보교류 기준일자 2018-02-06 ▼ 진료실 05 이병용                        | 💌 [ 🏂 진료의뢰 [ 🚴 진료회송 💽 기타서식 💌 | 조료                           |
| ■전체<br>차트번호 99000004 🌔 조회 이름 이재성 성/나이 M/37 생년윌일 1980-10-05 | 서식 동의서작성 동의철회                | 18-02-06 💌 2018-02-06 💌 🍚 조회 |
| <mark>송신문서</mark> 수신문서<br>▲ 자지면 모나오랑 문서조문서취태스크 레스크샤레 도▲    | 진료기록요약지                      | ·                            |

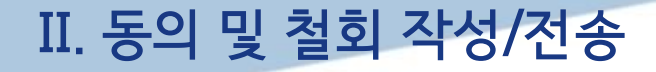

- 동의서 및 철회서 작성/전송 : 철회서작성/전송 ①: `<sup>철회유형` 선택</sup>

클릭소프트(주)

LICK

答 목차로이동

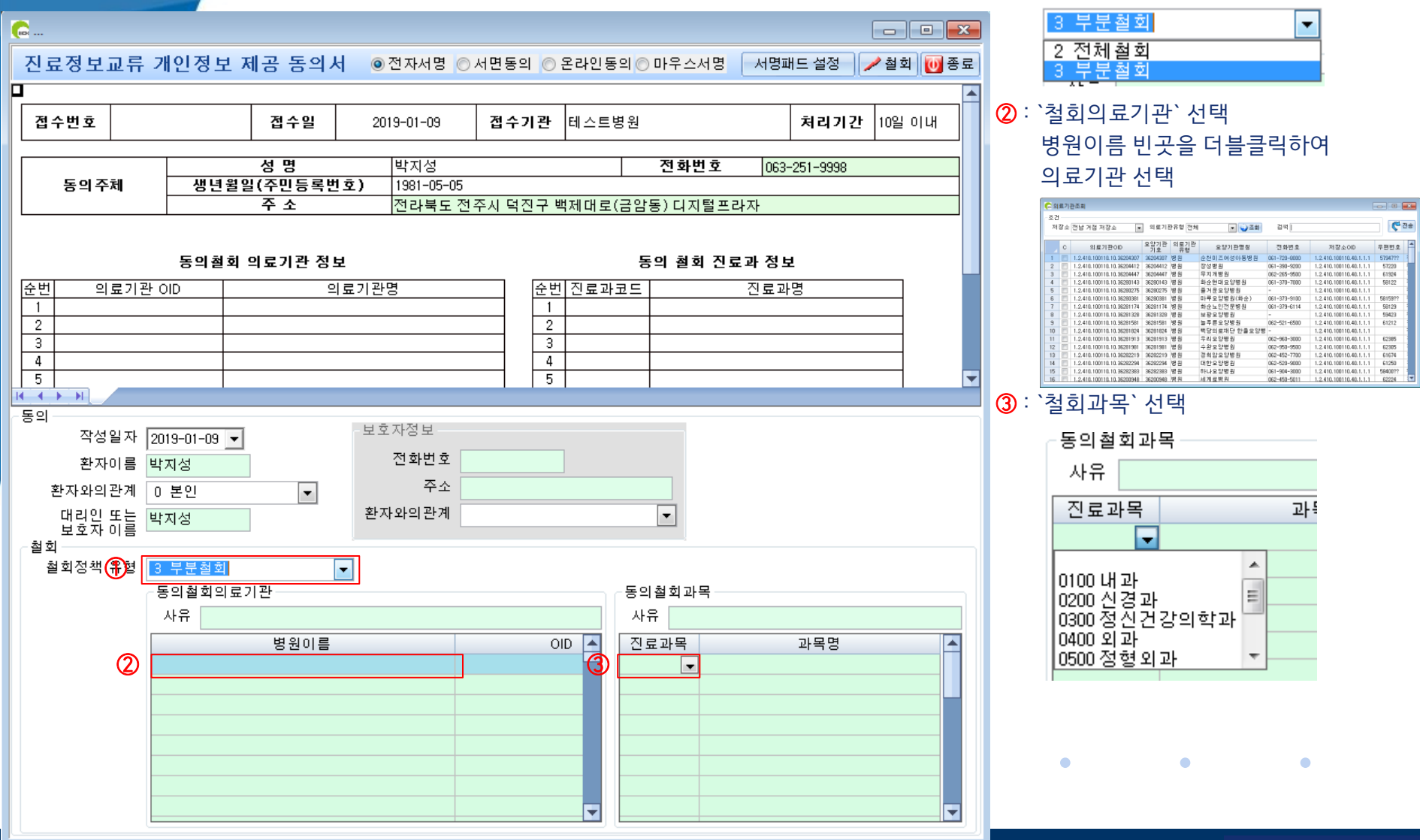

# II. 동의 및 철회 작성/전송 - 동의서 및 철회서 조회

`진료정보교류사업`메인화면에서 ① : 송신리스트에서 환자를 선택 ② : 환자별 과거내역에서 `동의서(철회서)`를 선택

👚 목차로이동

비 문 클리 소 프 트 (주)

| 🕞 진료정보교류                                                                                                   |                                                                                   |                                                                             |                                                                                                    |                                                                                                    |                                                                   | 3 |  |  |
|----------------------------------------------------------------------------------------------------|-----------------------------------------------------------------------------------|-----------------------------------------------------------------------------|----------------------------------------------------------------------------------------------------|----------------------------------------------------------------------------------------------------|-------------------------------------------------------------------|---|--|--|
| 진료정보교류 기준일자 2019-01-09 • 진료실                                                                               |                                                                                   | 진료의뢰 [ 🚴 진료회:                                                               | 송] 😺 기타서식 🖃                                                                                                    |                                                                                                    | <b>0</b> 85                                                       | 2 |  |  |
| ■전체<br>자트번호 00003716 🄔 조회 이름 홍길순 성/나이 F/81 생년 월일                                                           | 1937-09-05 M                                                                      | 4                                                                           | •                                                                                                    | 기간 2018-12-0                                                                                                    | 08 💌 2019-01-09 💌 🌍 조호                                            | ž |  |  |
| 송신문서 수신문서                                                                                                  |                                                                                   |                                                                             |                                                                                                    |                                                                                                    |                                                                   | * |  |  |
| 수진자명 문서유형 문서조 문서취태스크 태스크상태 등▲<br>1 홍길순 진료의뢰서 읽음 유효 의뢰 의뢰서전송 2018-1:                                        | 진뢰                                                                                | <sup>로</sup> 정보교류에                                                          | 관한 개인정                                                                                                    | 영보 제공                                                                                                    | 동의서                                                               |   |  |  |
|                                                                                                    | 본인은 원활한 진료.<br>정보를 타 의료기관<br>평가 및 분석 자료로<br>같이 동의합니다.<br>※ 동의서 보관방법<br>환하여 진료정보교류 | 서비스 제공을 위하0<br>내원 진료 시 활용(0<br>: 활용될 수 있다는 A<br>: 서면으로 제출한 본<br>루시스템(보건복지부) | 역 의료기관에서 작성<br>이하 "진료정보교류서<br>ት실에 대해 충분한 식<br>· 동의서는 개별 의료<br>에서 보관합니다.                                                                                                    | 1한 본인의 개인전<br>너비스"라 한다)히<br>설명을 듣고 이해<br>2기관에서 보관히                                                                                                  | 성보 및 의무기록 등 진료<br>\고, 진료정보교류서비스<br>하였으며, 이에 아래와<br>\지 않고, 전자적으로 변 | E |  |  |
|                                                                                                    |                                                                                   | 성명                                                                          | 홍길순                                                                                                    | 전화번호                                                                                                    | Tel: 010-2154-1222                                                |   |  |  |
|                                                                                                    | 동의주체                                                                              | 생년윌일(주민등록<br>번호)                                                            | 1937-09-05                                                                                                    |                                                                                                    |                                                                   | ľ |  |  |
|                                                                                                    |                                                                                   | 주 소                                                                         |                                                                                                    |                                                                                                    |                                                                   |   |  |  |
|                                                                                                    |                                                                                   | [1] 개인정보                                                                    | 성명, 연락처(법정대리                                                                                                    | (대리인의 성명, 연락처),주소                                                                                                    |                                                                   |   |  |  |
|                                                                                                    |                                                                                   | [2] 고유식별정보                                                                  | 주민등록번호, 외국인-                                                                                                    | 등록번호                                                                                                    |                                                                   |   |  |  |
| 환자별과거내역           작성의료기관 작성의사 문서생성일시 문서명         ●           태스트병원 유영권 2018-12-20 17:43:34 진료의뢰서         ● | 제공하는 정보 항목                                                                        | [3] 민감정보<br>(진료정보)                                                          | <ol> <li>수진일별 처방 내용</li> <li>진단내용</li> <li>진단내용</li> <li>주술을 시행하는 22<br/>록지 등에 기재되는 일</li> <li>외래접수 정보(진료</li> <li>입퇴원정보(일원일</li> <li>예약정보(일시, 내용</li> <li>예방접종 해보 및 류</li> <li>생 세신호 정보 및 류</li> <li>신고된 법정 전염상</li> <li>활자상태 및 회송서</li> </ol> | (약 처방, 검사 내역<br>경우 수술에 관한 내용<br>(체의 수술정보)<br>고라, 진료의-주치의)<br>, 퇴원일 등 일체의<br>용 등 일체의 예약정<br>알레르기 및 부작용<br>알레르기 및 부작용<br>등 음은, 음주상태<br>5 감염병 정보<br>나유 | ()<br>용(수술일, 수술명 등 진료기<br>입퇴원 정보)<br>보)<br>정보                     |   |  |  |
|                                                                                                    | · · · · · · · · · · · · · · · · · · ·                                             | ① 진료정보교류시스템                                                                 | 백음 활용하 의료인간 진<br>III                                                                                                    | 료정보 전담로 진료                                                                                                    | 서비스의 원활하 제공                                                       | Ŧ |  |  |
|                                                                                                    |                                                                                   |                                                                             | 첨부파일                                                                                                    |                                                                                                    |                                                                   | • |  |  |
| <b>•</b>                                                                                                   |                                                                                   |                                                                             |                                                                                                    |                                                                                                    |                                                                   | • |  |  |

•

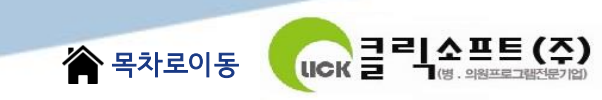

# II. 동의 및 철회 작성/전송 - 모바일 동의 링크 SMS전송

|                          |                    |           | J |  |  |  |
|--------------------------|--------------------|-----------|---|--|--|--|
| ◉ 온라인동의 🗇 마우스서명 📃 📝 동의 😈 |                    |           |   |  |  |  |
| ± 및 의무기록                 | SMS를 보낼 전화번호를 입    | 력하세요      |   |  |  |  |
| 1 자료로 활용                 | 전화번호 010 2222 1231 | 📥 전송 ಶ 취소 |   |  |  |  |

`동의서/철회서`화면에서 `온라인동의`를 선택하고 `동의`버튼 클릭하면 모바일 동의 링크를 SMS로 전송하여 동의 할 수 있다

| 진료정보교류 기준일자 2019-01-08 ▼ 진료실 01 신경외과                                                             | 💌 [ 🔔 진료의뢰] 🔔 진료회송 🔯 기타서식 া 🗸 | [ <u>[</u> 종료                     |
|--------------------------------------------------------------------------------------------------|-------------------------------|-----------------------------------|
| ■전체<br>차트번호 00010003 🏠 조회 이름 박지성 성/나이 M/37 생년월일 1981-05-05                                       | 서식 🔽                          | 기간 2019-01-08 💌 2019-01-08 💌 🌍 조회 |
| 송신문서         수신문서           수진자명         문서유형         문서유형         문서유형         태스크상태         등▲ |                               | *                                 |

### 방법2 : 진료정보교류사업 메인화면에서 환자선택후 `진료의뢰`버튼을 클릭하여 의뢰서등록

| 검사 방사 판독 수혈 캡쳐 차트 2 | LEL ▼ III I → M _ 진료(대기-0,보류 | -0) / 전체 / 완료 / 검시                  |
|---------------------|------------------------------|-------------------------------------|
| 처방내역 진료이미지 경과기      | 이미지                          |                                     |
| 주요                  | 지시오더                         | P 과 개시일                             |
|                     | 지시오더리스트                      | 동, 경국 U6 2019-01<br>지 않는 06 2019-01 |
|                     | 물리치료스케줄현황                    | 06 2019-01                          |
|                     | PACS Viewer                  | 06 2019-01·                         |
|                     | 예약                           | 염 06 2019-01·                       |
|                     | 지원실결과리스트                     | ·/ <u>사격확인대역</u> /                  |
|                     | DRG분류별상병수술조회                 |                                     |
| 2                   | Transfer요청리스트                |                                     |
| 3                   | 일자별환자기록지                     |                                     |
| 4                   | 입원환자복약지도정보                   |                                     |
| 5                   | 외출/외박리스트                     |                                     |
| 7                   | 치매검사결과리스트                    |                                     |
| 8                   | 지참약처방                        |                                     |
| 9                   | 10 1 10                      |                                     |
| 10                  | 특정질병환자정보조회(DUR)              |                                     |
| 11                  | 감염병관리시스템                     |                                     |
| 12                  | 진료정보교류사업                     |                                     |
| 14                  | 송수신리스트                       |                                     |
|                     | 동의서작성                        |                                     |
| 야구비다 초지르비 처그애       | 척히서장성                        | ·                                   |
| 0 13,050 7,8        | 진료의뢰서작성                      | 5,200 0                             |
|                     | 진료회송서작성                      |                                     |
|                     | 진료회신서작성                      | and the second second               |
|                     | 진료기록요약서작성                    |                                     |
|                     |                              |                                     |

### 방법1 : 진료실에서 환자선택후 **`진료의뢰서`**클릭하여 **의뢰서등록**

# III. 교류문서 작성 및 전송 - 진료의뢰서 작성/전송

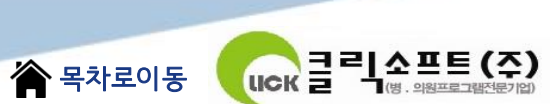

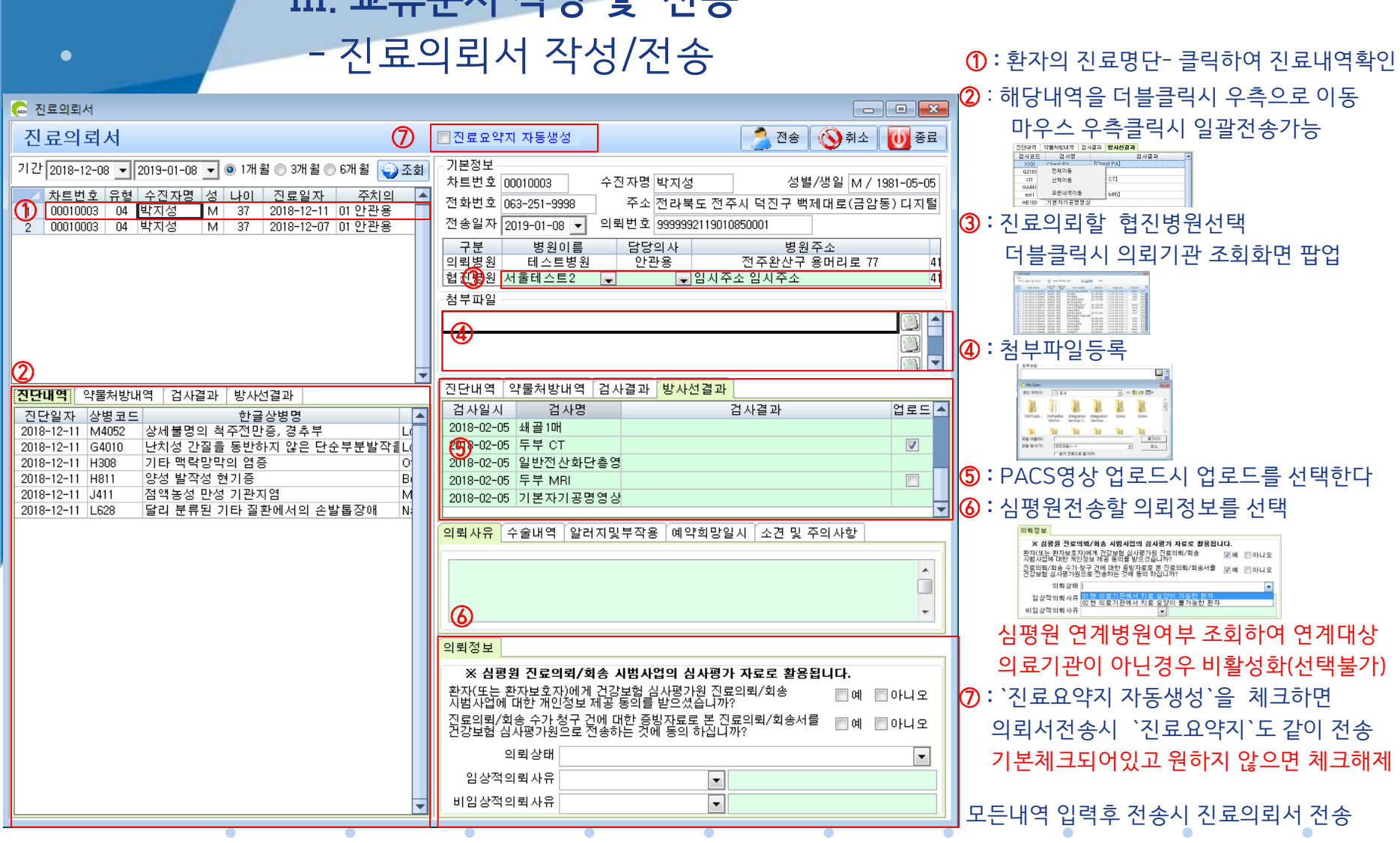

III. 교류문서 작성 및 전송

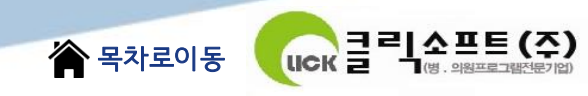

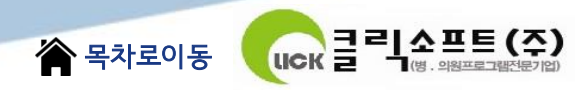

# III. 교류문서 작성 및 전송 - 진료회송서 작성/전송 : 송신내역 조회

| 🕞 진료의뢰서                                                                                                    |                                                                                                    |
|----------------------------------------------------------------------------------------------------|----------------------------------------------------------------------------------------------------|
| 진료의뢰서                                                                                                    | 🗖 진료요약지 자동생성 🔗 🙆 전송 🚫 취소 🚺 중료                                                                                                    |
| 712 2018-12-08 ▼ 2019-01-08 ▼ 1개월 3개월 6개월 325<br>★토번호 유철 수진개명 성 나이 전물일자 주치의 ▲<br>1 00010003 04 번지정 M 37 2018-12-11 01 안란용<br>2 00010003 04 번지정 M 37 2018-12-07 01 안란용                                                                                                    | 기 문정보<br>차트번호 00010003 수진자명 박지성 성별/정일 M / 1931-05-05<br>전화번호 063-251-9598 주소 전라북도 전주시 덕진구 백제대로(금암동) 디지털<br>전송일자 2019-01-08 ♥ 의뢰번호 3939932115010550001<br>구분 병원이를 답당의사 병원주소<br>미리병원 세종테스트일 ♥ 관임시주소 임시주소 41                                                                                                    |
| XICHIMI OVERNUM 741231. UP1LM231.                                                                                                    | ····································                                                                                                    |
| 군인생고, 「국무/19/11 (2012) (2012) | 진단일자 상황코드 한글상병명 나 사용 한글상병명 나 사용 전 1016-12-11 M402 상세 불양의 축주진만 5, 경 추부 Lordosis, unsr<br>2016-12-11 G4010 난처성 간질을 통반한지 않은 단순부분발자를 {Localization-re<br>2016-12-11 H30 기타 명력양막길 점증<br>2016-12-11 H31 2억 방성 인지 등 Benign paroxy<br>2016-12-11 H31 2억 방성 만성 기관지명 Mucopuratint<br>2016-12-11 L528 달리 분류된 기타 결관에서의 순발통장애 Nail disorders 귳 |
|                                                                                                    | [원립사유 수술배역 [알러지및부작용] 예약희망일시 [소건 및 주의사항]                                                                                                    |
|                                                                                                    | 의뢰정보<br>※ 심평원 진료의뢰/회송 시범사업의 심사평가 자료로 활용됩니다.                                                                                                    |
|                                                                                                    | 환자(또는 환자보호자)에게 건강보험 실사평가원 진료의획(치송) 이 에 아니오<br>시범시간에 대한 개인정보 제품 동종의 환じ것조료 (최신가)<br>진료의뢰(치송 수가 성구 건에 대한 중별자료로 본 진료의뢰(치송서를 이 에 아니오<br>건강보험 (ANPT) 48으로 선정하는 것에 등의 하십니까?                                                                                                    |
|                                                                                                    | 의뢰상태 · · · · · · · · · · · · · · · · · · ·                                                                                                    |
|                                                                                                    | 비임상적의회사유                                                                                                    |

|   |                                                       | 02.01.71      |                           |             | a a l ca areu u   |        |                         |          |                       | × |
|---|-------------------------------------------------------|---------------|---------------------------|-------------|-------------------|--------|-------------------------|----------|-----------------------|---|
|   | 신료정보교류 기운함제 2017-12-01 • 연료할                          | 03 21 25      |                           | 신료의뢰   🚴 신료 | 회송 😽 기타서식         | -      |                         |          | <b>U</b> a            | Ē |
|   | V 전체<br>차트번호 🦾 조회 이름 성/나이 생년철일                        | 2             | 서                         | 4           | •                 |        | 기간 20                   | 17-12-01 | 🔹 2017-12-01 💌 🌍 3    | 회 |
|   | 승신문서 수신문서                                             |               |                           |             |                   |        |                         |          |                       | 4 |
|   | 수진자명 문서유형 문서조 분석위 태스크 태스크상태 등▲<br>회여부 소여부 유형 태스크상태 등▲ | 진료의           | 뢰서                        |             |                   |        |                         |          | 작성일 2017.12.01.       |   |
|   | 1 테스트 진료의회서 읽음 유효 2017-1                              | pr.           |                           |             |                   |        |                         |          |                       |   |
|   |                                                       | 전남테스.         | 트2 선생                     | 님 귀하        |                   |        | 0                       | 뢰번호 : 9  | 999999712017120100001 |   |
|   |                                                       |               | 테스                        | 트 / 여       | Birth. 1922-11-11 |        | Tel. tel:               | 010-1111 | -1111                 | E |
|   |                                                       |               |                           |             | Addr.             |        |                         |          |                       |   |
|   |                                                       | 의뢰            | 병원                        | 테스트병원       | 길은영               | 전주완    | 산구 용머                   | 리로 77 5  | 506-854               |   |
|   |                                                       | 협진            | 병원                        | 전남테스트2      |                   | 입시 입   | 시 0                     |          |                       | - |
|   |                                                       |               |                           |             |                   |        |                         |          |                       |   |
| ŀ |                                                       | # 진단내역        |                           |             |                   |        |                         |          | ~                     | 1 |
|   |                                                       |               |                           |             |                   |        |                         |          |                       |   |
|   |                                                       | 진단            | 일자                        | 상병코드        |                   |        | 상                       | 벙명       |                       |   |
|   |                                                       | 2017-         | 11-28                     | F001        | 알츠하어머형의 {         | 리발성 퇴행 | t성 퇴행성 치매, 노년발병(G30.11) |          |                       |   |
|   |                                                       |               |                           |             |                   |        |                         |          |                       |   |
|   |                                                       | <b>።</b> 약물처방 | 내역                        |             |                   |        |                         |          | ~                     |   |
|   | 환자별과거내역 조선이고 문서면 🗸                                    |               |                           |             |                   |        |                         |          |                       |   |
|   | 1 테스트램의 김유명 2017-12-01 16/07-33 진료정보교류에 관한            | 처방일시          |                           | 처방약품명       |                   | 용량     | 횟수                      | 투여기<br>간 | 용법                    |   |
|   | 2 메르노동편 볼슨용 2017~12~01.161807 전료의회서                   | 2017-11-28    | 폭세틴캅                      | 설10mg(롼인제약) |                   | 1      | 1                       | 1        |                       |   |
|   |                                                       | 2017-11-28    | 2017-11-28 바로판정10mg(동광제약) |             |                   | з      | 3                       | 1        |                       |   |
|   |                                                       |               |                           |             |                   |        |                         |          |                       | - |
|   |                                                       |               |                           |             | 첨부파일              |        |                         |          |                       |   |
|   |                                                       |               |                           |             |                   |        |                         |          |                       |   |
| Т |                                                       | L             |                           |             |                   |        |                         |          |                       |   |

· · · · · · · · · · · · ·

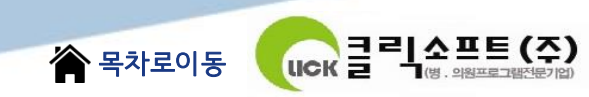

## III. 교류문서 작성 및 전송

- 진료회송서 작성/전송

진료정보교류사업 **메인화면**에서 **수신문서선택**후 **`진료회송`**버튼을 클릭하여 **회송서등록** 

| 🕞 진료정보교류                                     |                  |                      |                                   |
|----------------------------------------------|------------------|----------------------|-----------------------------------|
| 진료정보교류 기준열자 2018-02-06 ▼ 진료                  | 실 03 외과 💽 [ 🔔 예약 | 鷔 접수 🛛 🦁 진료회신 😽 진료회송 | 🔟 रुद्ध                           |
| 전체<br>차트번호 00010003 ▲ 조회 이름 박지성 성/나이 M/36 생년 | 열일 1981-05-05 서식 | •                    | 기간 2018-02-06 💌 2018-02-06 💌 🥥 조회 |
| 송신문서 수신문서                                    |                  |                      | A .                               |
| 수진자명 문서유형 문서조 문서취 태스크 태스크상태 등                | 진료의뢰서            |                      | 작성일 2018.02.06.                   |
| 1 이동국 진료의뢰서 안읽음유효 의뢰 의뢰서전송 2018-0            |                  |                      |                                   |
| 2 박사성 신료의되서 삶을 류표 의퇴 의퇴서진용 2018-0            | 전남테스트2 선생님 귀     | が                    | 의뢰번호:9999997118020600001 ⋿        |
|                                              | 박지성 /            | 남 Birth. 1981-05-05  | Tel. tel:063-251-9998             |
|                                              | Addr. 전          | 라북도 전주시 덕진구 백제대로(금암  | 동) 디지털프라자 54932                   |
|                                              | 의뢰병원 E           | 스트병원 유영권 전주          | 완산구 용머리로 77 506-854               |

#### 모든내역 입력후 전송시 진료회송서 전송

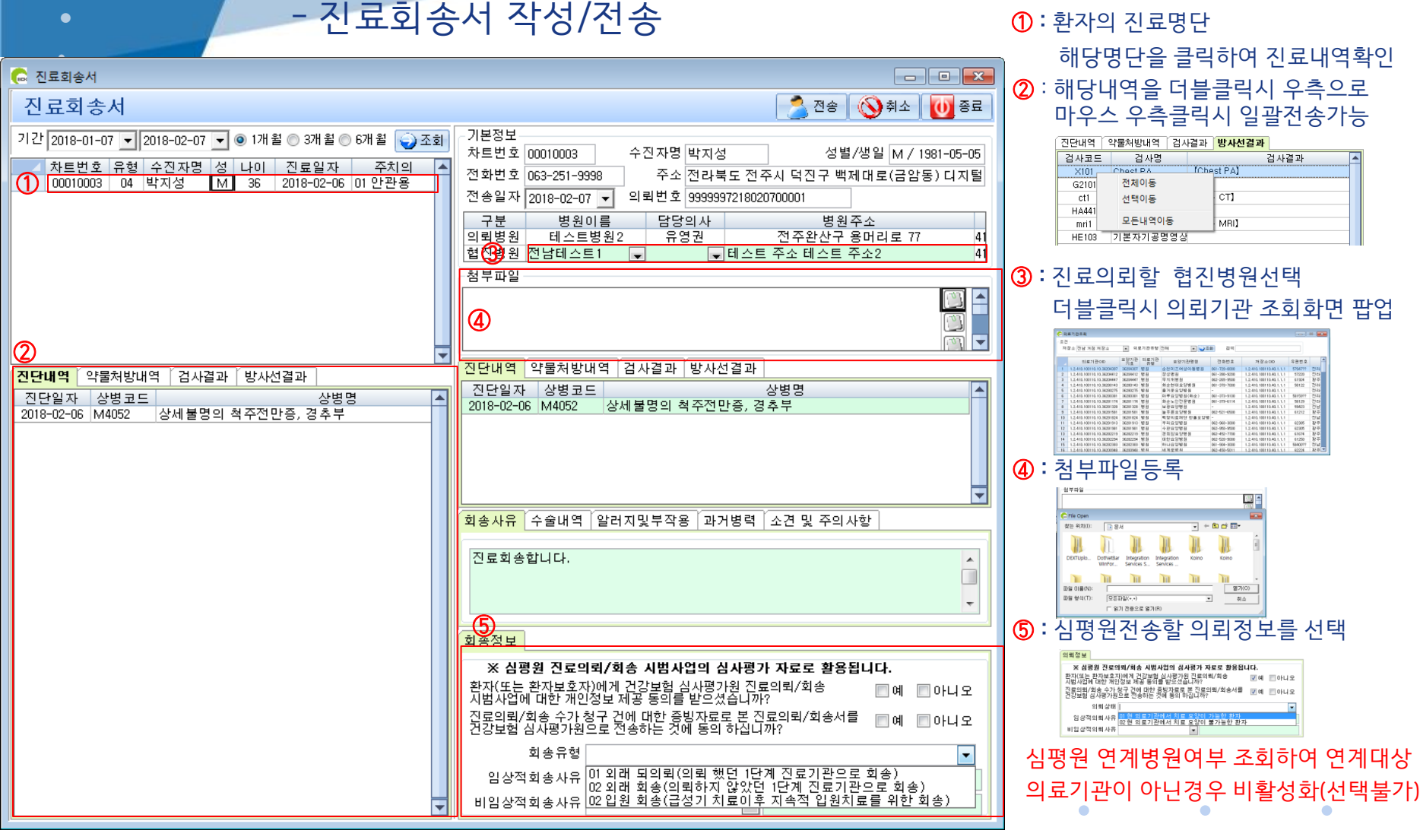

II. 교류문서 작성 및 전송

| 6         | 진료정보교류                                                               |                  | _ = <del>_</del>             |
|-----------|----------------------------------------------------------------------|------------------|------------------------------|
| 전         | 고 <u>- 고</u> - <sup>기준일자</sup> 2018-02-06 ▼ <sup>진료실</sup> 05 이병용 ▼  | 🔔 진료의뢰 🚴 진료회송    | 🚺 रुद्ध                      |
| ■7<br>⊼   | <sup>던체</sup><br>바트번호 99000004 🌔 조회 이름 이재성 성/나이 M/37 생년월일 1980-10-05 | 서식 동의서작성<br>동의철회 | 18-02-06 💌 2018-02-06 💌 🍚 조회 |
| <u>송(</u> | 신문서 수신문서                                                             | 진료기록요약지          | A                            |

### **`진료기록요약지`를** 선택하여 **진료기록요약지 등록**

### 방법2 : 진료정보교류사업 메인화면에서 환자선택후 기타서식의

| 사     | 방사      | 판독  | 수혈       | 캡쳐             | 차트                | 7IE | •   | •                                     |         | N Z    | !료(대) | 기-0,보 | .류-0) | $\frac{1}{2}$ | 전:   | 체 / | 완                  | <u>ء /</u>            | 검사                                                                                                    |
|-------|---------|-----|----------|----------------|-------------------|-----|-----|---------------------------------------|---------|--------|-------|-------|-------|---------------|------|-----|--------------------|-----------------------|----------------------------------------------------------------------------------------------------|
| 히방    | 내역      | 진료  | , ום וכ  | र। हि          | 경과기               |     | 0 0 | 미지                                    |         |        |       |       |       | 1             |      |     |                    |                       |                                                                                                    |
| 주요    |         |     |          |                |                   |     | 지사  | 오더                                    |         |        |       |       |       |               | 71.  | Ρ   | 과                  | 개사                    | 비일                                                                                                    |
| -101  |         |     |          |                |                   |     | 지사  | 오더                                    | 리스트     | Ξ.     |       |       |       | 5,<br>TI      | 생    | _   | 06<br>06           | 2019                  | -01-                                                                                                    |
| 95    |         |     |          |                |                   |     | 물리  | 치료                                    | 스케클     | 돌현황    |       |       |       | a a           | 1251 | _   | 06                 | 2019                  | -01-                                                                                                    |
|       |         |     |          |                |                   |     | PAG | CS Vie                                | wer     |        |       |       |       |               |      |     | 06                 | 2019                  | -01                                                                                                    |
|       |         |     |          |                |                   |     | 예의  | ŧ                                     |         |        |       |       |       | 8             |      | ~   | 06                 | 2019                  | -01                                                                                                    |
|       |         | 75  |          |                |                   |     | 지원  | 실결                                    | 과리:     | 스트     |       |       |       | ¢F ∕          |      | 역옥  | 인                  | 개역 /<br>2년            | 01                                                                                                    |
| 1     |         | 포드  |          |                |                   |     | DR  | G분류                                   | 별상병     | 병수술    | 조회    |       |       |               | U    | 8   | ð                  | 50                    | UF                                                                                                    |
| 2     |         |     |          |                |                   |     | Tra | nsfer 🛙                               | 요청리     | 스트     |       |       |       | H             |      |     | -                  |                       |                                                                                                    |
| 3     |         |     |          |                |                   |     | 일지  | 별환                                    | 자기를     | 록지     |       |       |       |               |      |     |                    |                       |                                                                                                    |
| 4     | _       |     |          |                |                   |     | 입문  | 의환자                                   | 복약기     | 지도정    | 보     |       |       |               |      |     |                    |                       |                                                                                                    |
| 5     |         |     | _        |                |                   |     | 외를  | 통/외빅                                  | 리스      | E      |       |       |       | H             | _    |     |                    |                       |                                                                                                    |
| 7     | _       |     | -        |                |                   |     | 치미  | 배검사                                   | <br>결과리 | 리스트    |       |       |       | H             | -    |     | -                  |                       |                                                                                                    |
| 8     |         |     |          |                |                   |     | 지칠  | ····································· | 발.      |        |       |       |       | H             |      |     | -                  |                       |                                                                                                    |
| 9     |         |     |          |                |                   |     |     |                                       | Ŭ       |        |       |       |       |               |      |     |                    |                       |                                                                                                    |
| 10    |         |     |          |                |                   |     | 특징  | 성질병                                   | 환자경     | 덩보조    | 회(DUF | R)    |       |               |      |     |                    |                       |                                                                                                    |
| 11    | _       |     | _        |                |                   |     | 감영  | <b>병관</b>                             | 리시=     | 스템     |       |       |       | H             | _    |     |                    |                       |                                                                                                    |
| 12    | _       |     | _        |                |                   |     |     | 진료장                                   | 명보교     | .류사    | 겁     |       |       | H             | -    |     | -                  |                       |                                                                                                    |
| 14    |         |     |          |                |                   |     | 송석  | -신리:                                  | 스트      |        |       |       |       | H             | -    |     | -                  |                       |                                                                                                    |
| 15    |         | 지리  | 2189     | 4 <u>7</u>     | 나카민               |     | 동의  | 의서작                                   | 성       |        |       |       |       | 2 5-4         |      | _   |                    |                       |                                                                                                    |
| 약국!   | 부담      | 총진  | 리비       | 2              | 구액                |     | 철회  | 시작                                    | 성       |        |       |       |       |               | 백    | ۲   | 1전7                | [[원글                  | +                                                                                                    |
|       | 0       | 1   | 3,05     | ] [            | 7,8               |     | 진뢰  | 리키                                    | 서작성     | 넘      |       |       |       | 5             | ,20  | 0   |                    |                       | 0                                                                                                    |
| 7.60  | Cr.S    | *** | ar on    | A. T. I        | See.              |     | 진뢰  | 회송                                    | 서작성     | y<br>N |       |       |       | 1945          | 23   | 1   | 26)                | 1.13                  |                                                                                                    |
|       |         |     |          |                |                   |     | 진로  | 회신                                    | 서작성     | g      |       |       |       | the second    |      |     |                    |                       | 100                                                                                                    |
| 1 des | a a tra |     |          |                |                   |     | 진로  | 리록                                    | 요약/     | 너작성    |       |       |       |               |      |     |                    |                       | Ren                                                                                                    |
|       |         |     | Carl Car | 100 M 10 10 10 | CONTRACTOR OF THE |     |     |                                       |         |        |       |       |       | and its       |      |     | 100 million (1990) | The lot of the second | and the second second se |

방법1 : 진료실에서 환자선택후 **`진료기록요약지`**클릭하여 **진료기록요약지등록** 

니다 클릭소프트 (주)

🕋 목차로이동

## - 진료기록요약지 작성/전송

III. 교류문서 작성 및 전송

# III. 교류문서 작성 및 건송 - 진료기록요약지 작성/전송

1: 환자의 진료명단

🖀 목차로이동

해당명단을 클릭하여 진료내역확인 ② : 해당내역을 더블클릭시 우측으로 이동 마우스 우측클릭시 일괄전송가능

UCK 클릭소프트 (주)

| 진단내역  | 약물처방내역   | 검지  | ·결과  | 방사선결과  |      |   |
|-------|----------|-----|------|--------|------|---|
| 검사코드  | 검사명      |     |      | :      | 검사결과 | 4 |
| ×101  | Chect PA |     | fChe | st PA] |      |   |
| G2101 | 전체이동     |     |      |        |      |   |
| ct1   | 선택이동     |     |      | CT]    |      |   |
| HA441 |          | _   |      |        |      |   |
| mri 1 | 모든내역이    | 동   |      | - MRI] |      |   |
| HE103 | 기본자기공명   | 병영상 |      |        |      |   |

#### ③:첨부파일등록

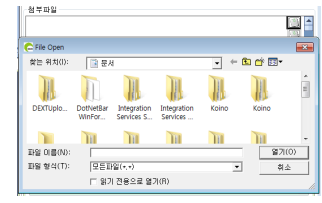

모든내역 입력후 전송시 진료기록요약지 전송

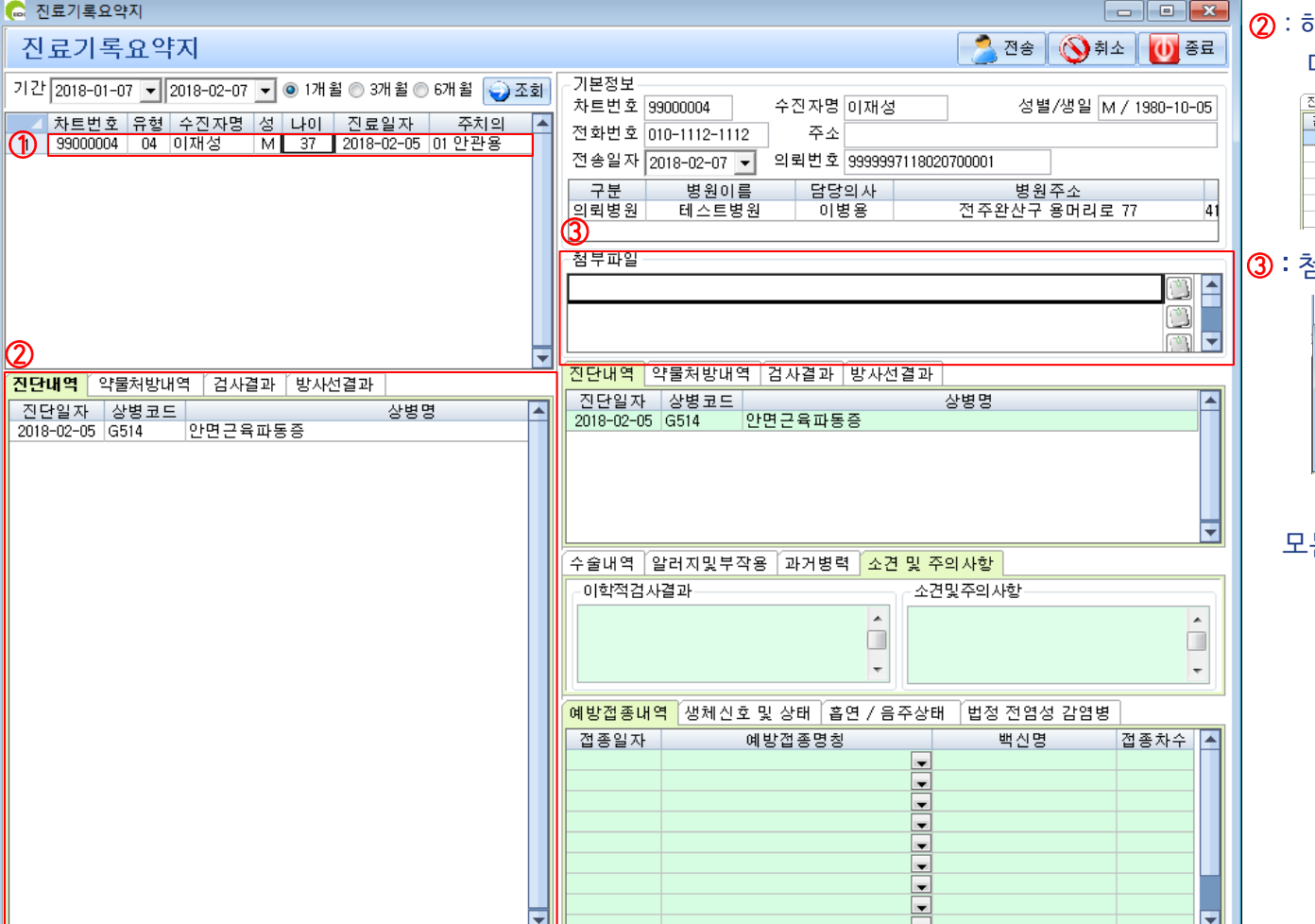

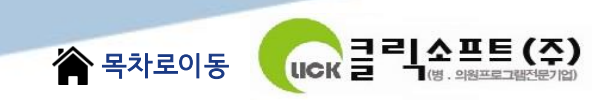

# II. 교류문서 작성 및 전송 - 진료회신서 작성/전송

진료정보교류사업 메인화면에서 수신문서선택후 `진료회신`버튼을 클릭하여 진료회신서 등록

| 읂 진료정보교류                       |                           |              |               |                   |                                | ×     |
|--------------------------------|---------------------------|--------------|---------------|-------------------|--------------------------------|-------|
| 진료정보교류                         | 기준일자 2018-02-06 ▼ 진료실     | 03 외 과 🔻     | 🔔 예약 🚴 접수     | 🦁 진료회신 🎯 진료회송     |                                | 종료    |
| ■전체<br>차트번호 00010003 (▲ 조회) 이름 | 박지성 성/나이 M/36 생년울         | 일 1981-05-05 | 서식            | •                 | 기간 2018-02-06 💌 2018-02-06 💌 🥥 | ) 조회  |
| 송신문서 수신문서                      |                           |              |               |                   |                                | •     |
| 수진자명 문서유형 문서조                  | 문서취 태스크<br>소여부 유형 태스크상태 등 | 진료의뢰         | 4             |                   | 작성일 2018.02.06.                |       |
| 1 이동국 진료의뢰서 안읽음                | 유효 의뢰 의뢰서전송 2018-0        |              |               |                   |                                |       |
| 2 막시성 신료의뢰서 읽음                 | 유표 의뢰 의뢰서선종 2018-0        | 전남테스트2       | 선생님 귀하        |                   | 의뢰번호 : 99999971180206000       | 001 ≡ |
|                                |                           |              | 박지성 / 남       | Birth. 1981-05-05 | Tel. tel:063-251-9998          |       |
|                                |                           |              | Addr. 전라북도 전주 | 시 덕진구 백제대로(금암     | 동)디지털프라자 54932                 |       |
|                                |                           | 의뢰병원         | 테스트병원         | 유영권 전주            | 완산구 용머리로 77 506-854            |       |

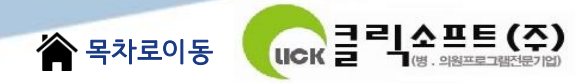

## II. 교류문서 작성 및 전송 - 진료회신서 작성/전송

🕞 진료회신서 진료회신서 🔦 전송 🛛 🚫 취소 🛛 🚺 종료 ■진료요약지 자동생성 기본정보 기간 2018-12-08 🔻 2019-01-08 👻 💿 1개월 🔘 3개월 🔘 6개월 🌍 조회 차트번호 00010003 수진자명 박지성 성별/생일 M / 1981-05-05 차트번호 유형 수진자명 성 나이 진료일자 주치의 전화번호 063-251-9998 주소 전라북도 전주시 덕진구 백제대로(금암동) 디지털 (1) 00010003 04 박지성 M 37 2018-12-11 01 안관용 전송일자 2019-01-08 🔻 의뢰번호 9999992119010850001 2 00010003 04 박지성 M 37 2018-12-07 01 안관용 구분 병원이름 담당의사 병원주소 의뢰병원 테스트병원 안관용 전주완산구 용머리로 77 합(김)병원 -첨부파일 4 [**U**] 진단내역「약물처방내역「검사결과「방사선결과」 진단내역 약물처방내역 검사결과 방사선결과 진단일자 상병코드 한글상병명 진단일자 상병코드 한글상병명 2018-12-11 M4052 상세불명의 척주전만증, 경추부 Lordosis, unsp 상세불명의 척주전만증, 경추부 2018-12-11 M4052 L 2018-12-11 G4010 난치성 간질을 동반하지 않은 단순부분발작을 등Localization-re 2018-12-11 G4010 난치성 간질을 동반하지 않은 단순부분발작을네 2018-12-11 H308 기타 맥락망막의 염증 Other chorioret 2018-12-11 H308 기타 맥락망막의 염증 2018-12-11 H811 양성 발작성 현기증 Benign paroxys 양성 발작성 현기증 В 2018-12-11 H811 2018-12-11 J411 점액농성 만성 기관지염 Mucopurulent 2018-12-11 J411 점액농성 만성 기관지염 М 2018-12-11 L628 달리 분류된 기타 질환에서의 손발톱장애 Nail disorders i 달리 분류된 기타 질환에서의 손발톱장애 2018-12-11 L628 N: 수술내역 [알러지및부작용 ] 과거병력 ] 소견 및 주의사항 첨부파일 수술일자 수술코드 수술명 수술후진단명 찾는 위치(I): 📑 문서 III 파일 미름(N): 파일 형식(T): 모든파일(\*,\*) 

#### 1: 환자의 진료명단

해당명단을 클릭하여 진료내역확인 2 : 해당내역을 더블클릭시 우측으로 이동

마우스 우측클릭시 일괄전송가능

| 진단내역   | 약물처방내역   | 검사결과 | 라   | 방사선결과  |      |   |
|--------|----------|------|-----|--------|------|---|
| 검사코드   | 검사명      |      |     | î      | 검사결과 | ٠ |
| ×101 - | Chect PA | 10   | :he | st PA] |      |   |
| G2101  | 전체이동     |      |     |        |      |   |
| ct1    | 선택이동     |      |     | CT]    |      |   |
| HA441  |          |      | -   |        |      |   |
| mri 1  | 모든내역이    | 5    |     | MRI]   |      |   |
| HE103  | 기본자기공명   | 영상   | _   |        |      |   |
|        |          |      |     |        |      |   |

#### ③:진료의뢰할 협진병원선택 더블클릭시 의뢰기관 조회화면 팝업

| স   | 결소 전봉 거청 개장소                 | ¥ 93       | 2기관류형      | 전체 💽 📦 포        | 8 24         |                         |          |    |
|-----|------------------------------|------------|------------|-----------------|--------------|-------------------------|----------|----|
|     | 의료기관op                       | 프양기판<br>기호 | 의료기관<br>유성 | #양기관명형          | 전화전호         | 제장소OD                   | 우편변호     |    |
|     | 1.2.410.100110.10.36204367   | 36204307   | 12.51      | 순천미즈여성아동렴원      | 061-729-0000 | 1.2.410.100110.43.1.1.1 | \$796777 | 1  |
| 2   | 1.2.410.100110.10.36204412   | 26205412   | 121 51     | 장상병원            | 061-350-9200 | 1.2.410.100110.43.1.1.1 | 57220    | 18 |
| 3   | 1.2.410.100110.10.36204447   | 36204441   | 병원         | 무지치병원           | 052-255-3500 | 1.2.410.100110.43.1.1.1 | 61104    | 18 |
| 4   | 1.2.410.100110.10.96280143   | 36290143   | 병원         | 화순한태요양병원        | 061-370-7000 | 1.2.410.100110.43.1.1.1 | 58122    | 2  |
| 5   | 1.2.410.100110.10.36290275   | 06200275   | 10 10      | 自己在方式有限         |              | 1.2.410.100110.43.1.1.1 |          | 10 |
| - 6 | 1.2.410.100110.10.36290381   | 36290301   | 10.51      | 마루요강병원(하순)      | 061-373-9100 | 1.2.410.100110.43.1.1.1 | 5815911  | 18 |
| 7   | 1.2.410.100110.10.36291174   | 36291176   | 병원         | 화순노인전문행용        | 061-375-6114 | 1.2.410.100110.43.1.1.1 | 59129    | 18 |
|     | 1.2,410,100110,10,36201328   | 36201320   | 101 51     | M 광고강병원         |              | 1.2.410.100110.43.1.1.1 | 59422    | 12 |
|     | 1.2.410.100110.10.96201581   | 56281581   | 18 51      | <b>농무문소양병성</b>  | 062-521-6500 | 1.2.410.100110.43.1.1.1 | 61212    | 18 |
| 10  | 1.2.410.100110.10.96281624   | 36281624   | 병원         | 백달위로제단 상품오양량    |              | 1.2.410.100110.43.1.1.1 |          | 12 |
| 11  | 1.2,410,100110,10,36291913   | 36291913   | 12.51      | 부리유입법원          | 062-960-3000 | 1.2.410.100110.43.1.1.1 | 62305    | 1  |
| 12  | 1.2.410.100110.10.36201561   | 36201501   | 127.53     | 수완유답병원          | 062-950-9500 | 1.2.410.100110.43.1.1.1 | 62305    | 13 |
| 13  | 1.2.410.100110.10.36202219   | 36202215   | 88         | 8282888         | 062-452-7700 | 1.2.410.100110.43.1.1.1 | 61674    | 18 |
| 14  | 1.2.410.100110.10.96282294   | 36282254   | 변원         | (医於:金32號 發      | 062-520-9000 | 1.2.410.100110.43.1.1.1 | 61250    | Tŝ |
| 15  | 1.2.410.100110.10.1628292988 | 16282360   | 107.03     | 45 L3 S 2142 51 | 061-908-3000 | 1.2.410.100110.43.1.1.1 | 6840017  | 18 |
| 16  | 1.2.418.100118.18.36200948   | 36200368   | 107-84     | A4 26 (010) A1  | 062-452-5011 | 1.2.410.100110.43.1.1.1 | 62224    | Тâ |

#### ④: 첨부파일등록

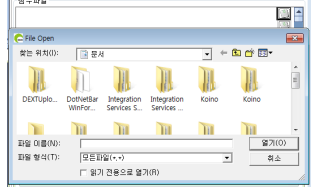

#### 모든내역 입력후 전송시 진료회신서 전송

음 목차로이동 (주) 명. 의원프로그램전문가입)

## IV. **교류문서 공통** - 첨부파일추가

| ■진료요익                  | 투자 자동생성                  |            |             |             | 전송 (           | S)취소                | 0 종료                |
|------------------------|--------------------------|------------|-------------|-------------|----------------|---------------------|---------------------|
| -기본정보-<br>차트번호<br>전화번호 | 00010003<br>063-251-9998 | 수진자명<br>주소 | 박지성<br>전라북도 | . 전주시 덕진    | 성별/성<br>인구 백제( | 병일 M / 19<br>대로(금암동 | 981-05-05<br>동) 디지털 |
| 전송일자                   | 2019-01-08 💌             | 의뢰번호       | 99999921    | 19010850001 |                |                     |                     |
| 구분                     | 병원이름                     | 담당         | 의사          |             | 병원주.           | 소                   |                     |
| 의뢰병원                   | 테스트병원                    | 안관         | 관용 👘        | 전주완         | 안산구 용!         | 머리로 77              | 41                  |
| 협진병원                   | 서울테스트2                   | -          | - 임         | 사주소 임시      | 주소             |                     | 41                  |
| - 첨부파일                 |                          |            |             |             |                |                     |                     |
|                        |                          |            |             |             |                |                     |                     |

. . . . . .

#### 1: 버튼을 클릭하여 첨부파일을 선택한다.

|   | 첨부파일        |                     |                           |                         |       |         |             |
|---|-------------|---------------------|---------------------------|-------------------------|-------|---------|-------------|
|   |             |                     |                           |                         |       |         |             |
|   | 🔓 File Open |                     |                           |                         |       |         | <b>—X</b> — |
|   | 찾는 위치(I):   | 📑 문서                |                           |                         | • ÷ ( | È 💣 📰 • |             |
|   | DEXTUPIO    | DotNetBar<br>WinFor | Integration<br>Services S | Integration<br>Services | Koino | Koino   | H           |
| I |             |                     |                           |                         |       |         | -           |
| Ш | 파일 이름(N):   |                     |                           |                         |       | 열기      | (0)         |
| L | 파일 형식(T):   | 모든파                 | 일(* *)                    |                         | -     | 취       | 소           |
|   |             | □ 읽기                | 전용으로 열기                   | ' (R)                   |       |         | 1.          |

## IV. 교류문서 공통

- 심평원연계 : 심평원 연계병원여부 조회하여 연계대상 의료기관이 아닌경우 비활성화(선택불가)

| 의뢰정보                                                                              | <ol> <li>, ② : 동의여부를 선</li> </ol>      |
|-----------------------------------------------------------------------------------|----------------------------------------|
| ※ 심평원 진료의뢰/회송 시범사업의 심사평가 자료로 활용됩니다.                                               | ③: `의뢰상태`를 선택                          |
| 환자(또는 환자보호자)에게 건강보험 심사평가원 진료의뢰/회송 ① 🔲 예 🔲 아니의<br>시범사업에 대한 개인정보 제공 동의를 받으셨습니까?     | 2 01 현 의료기관에서 치회<br>02 현 의료기관에서 치회     |
| 진료의뢰/회송 수가 청구 건에 대한 증빙자료로 본 진료의뢰/회송서를2 🔲 예 🔲 아니의<br>건강보험 심사평가원으로 전송하는 것에 동의 하십니까? | 2 ④: `임상적의뢰사유`를                        |
| 의뢰상태 ③                                                                            | 01 진단의뢰<br>02 걸 사이뢰                    |
| 임상적의뢰사유 ④ 🔽                                                                       | 03 수술의뢰<br>04 내과적시술 및 약물               |
| 비임상적의뢰사유 (5)                                                                      | 05 기타                                  |
|                                                                                   | `05 기타`인경우 사                           |
|                                                                                   | ⑤: `비임상적의뢰사유                           |
|                                                                                   | 01 환자 수용 불가(의<br>02 환자 또는 가족의<br>03 기타 |
|                                                                                   | `05 기타`인경우 시                           |
|                                                                                   |                                        |
|                                                                                   |                                        |
|                                                                                   |                                        |
|                                                                                   |                                        |
|                                                                                   |                                        |

[택

료 요양이 가능한 환자 료 요양이 불가능한 환자

🚔 목차로이동

니다 클릭소프트(주)

를 선택

| 01 진단의뢰          |  |
|------------------|--|
| 02 검사의뢰          |  |
| 03 수술의뢰          |  |
| 04 내과적시술 및 약물치료의 |  |
| 05 기타            |  |

유를 기재

`를 선택

| 01 환자 4 | ·용 불 | 가(의 | 료진 | 부 |
|---------|------|-----|----|---|
| 02 환자 5 | E는기  | ·족의 | 요청 |   |
| 03기타    |      |     |    |   |

ㅏ유를 기재

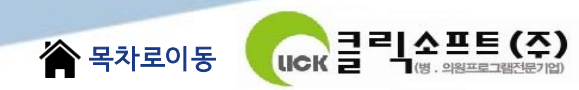

## **IV. 교류문서 공통** - PACS 영상 업로드

| 진단내역      | 약물처방내역    | 검사결과 | 방사선결과 |      |          |   |
|-----------|-----------|------|-------|------|----------|---|
| 검사일시      | 검사명       |      | Ę     | 검사결과 | 업로드      | 4 |
| 2018-02-0 | 5 쇄골1매    |      |       |      | 1        |   |
| 2018-02-0 | 5 두부 CT   |      |       |      | <b>V</b> |   |
| 2018-02-0 | 5 일반전산화단흥 | 층영   |       |      |          | _ |
| 2018-02-0 | 5 두부 MRI  |      |       |      |          |   |
| 2018-02-0 | 5 기본자기공명% | 영상   |       |      |          |   |
|           |           |      |       |      |          | Y |

① : PACS 영상 업로드시 `업로드`항목을 `체크`하여 문서전송

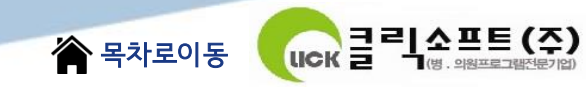

## V. 교류문서 조회 - 교류문서 목록/내역조회 : 송신문서관리

- • × 읂 진료정보교류 12 료정보교류 기준일자 2018-02-07 🔻 진료실 03 외과 -📩 진료의뢰 [ 🚴 진료회송 🛛 😯 기타서식 🛛 🖛 2 0 종료 ☑ 전체 차트번호 서식 기간 2018-12-01 🔽 2019-03-20 🔽 🌍 조회 🖄 주요진료이력 [ 조회] 이름 -성/나이 생년월일 송신문서 수신문서 문서조 문서취 태스크 회명부 소명부 유형 태스크상태 등▲ 수진자명 문서유형 진료의뢰서 작성일 2018.02.07. 테스트 진료의뢰서 유효 의뢰 의뢰서전송 2018-0; 진료의뢰서 (5) 의뢰 의뢰서전송 이재성 유효 2018-0 2 이천수 진료의뢰서 연송 2018-0 의뢰번호: 9999997118020700002 전남테스트2 선생님 귀하 진료의뢰서 4 이동국 문서취소 전송 2018-0: 진료의뢰서 5 박지성 2018-0: 허송 Birth. 1980-10-05 Tel. tel:010-1112-1112 이재성 / 남 Addr 의뢰병원 테스트병원 진희종 전주완산구 용머리로 77 506-854 3 협진병원 전남테스트2 테스트 주소 테스트 주소2 00000 \* 진단내역 진단일자 상병코드 상병명 2018-02-05 G514 약물처방내역 환자별과거내역 작성의료기관 작성의사 문서생성일시 문서명 투여기 1 테스트병원 진희종 2018-02-07 09:00:57 진료의뢰서 처방일시 처방약품명 용량 횟수 용법 **7**F 록스펜정 60mg(신풍제약) 3 3 1 3 3 1 2018-02-05 씨아이에이캅셀(명문제약) **(4)** 첨부파일 attach1.jpg image/jpeg attach2.ipg image/jpeg

 1 : 환자선택 진료의뢰,진료회송 사용 2: 조회기간을 선택 ③: 송신리스트 해당기간의 송신리스트 해당문서를 더블클릭하여 문서확인 ④: 환자별 과거내역 송수신리스트에서 선택된 환자의 모든 전송문서를 보여준다 해당문서를 더블클릭하여 문서확인 ⑤ : 송신문서리스트에서 마우스 우측버튼을 클릭하여 송신문서 취소 6: `주요진료이력`조회 환자선택후 클릭시 환자의 `주요진료이력`을 확인할 수 있음 # 수술이력 정보 없음 ■ 감염병 정보 정보 없음 양러지 및 반응

5 약**지명 정보** 정보 전용

정보 없음

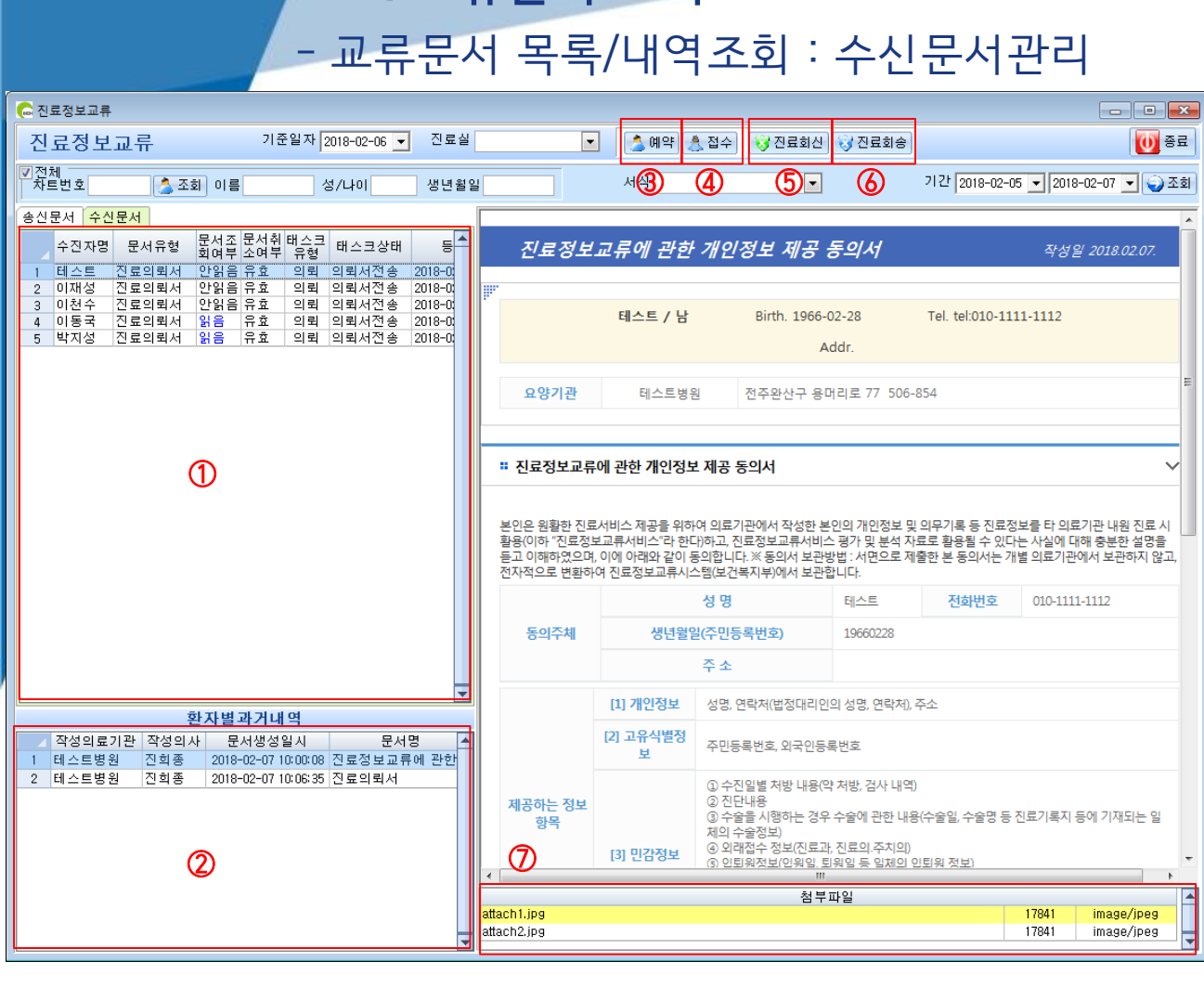

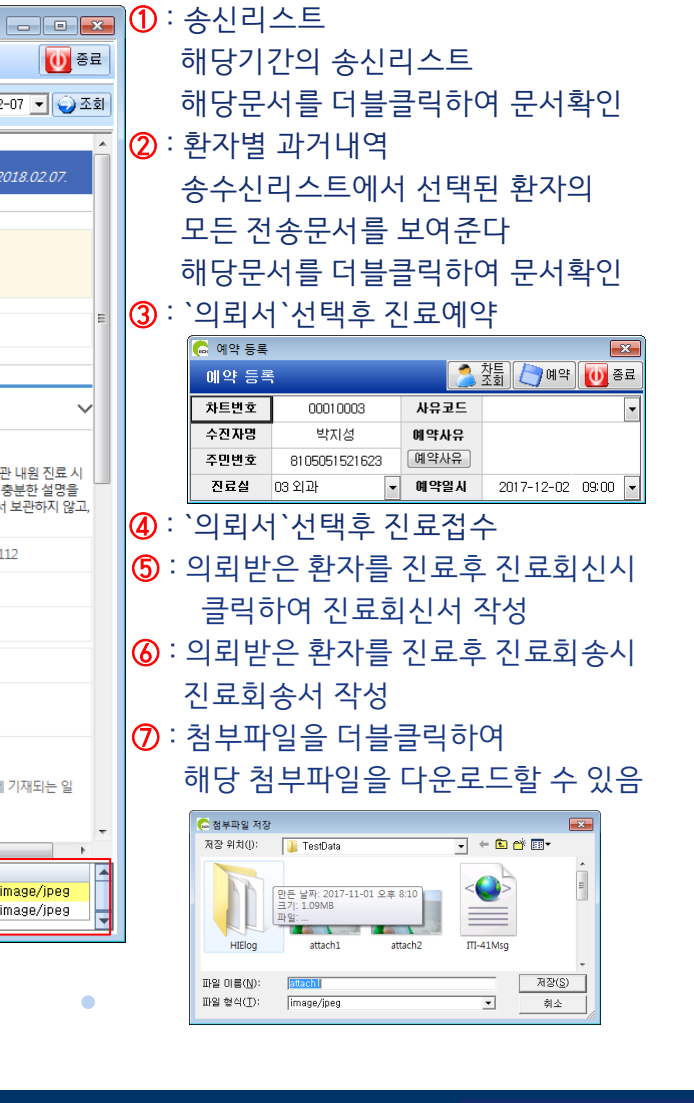

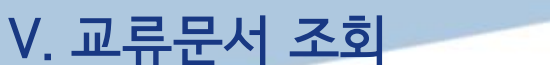

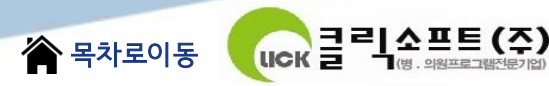

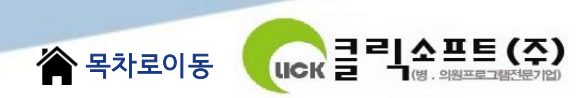

## VI. 교류문서상태관리 - 교류문서취소

| C. 진료정보교류                                                                                                    |                            |                   |                   |       |           |            | - • •               |
|----------------------------------------------------------------------------------------------------|----------------------------|-------------------|-------------------|-------|-----------|------------|---------------------|
| 진료정보교류 기준일자 2018-02-07 ▼ 진료실                                                                                                    | 03 외과                      | 💽 [ 🔔 진료의뢰 [ 🚴 진. | 료회송 😺 기타서식        | -     |           |            | 종료                  |
| ☑ 전체<br>차트번호 출조회 이름 성/나이 생년월달                                                                                                    |                            | 서식                | •                 | 7     | 기간 20     | 18-02-04   | - 2018-02-07 🗸 🌍 조회 |
| 송신문서         수진자명         문서유형         문서주 문서취 태스크         태스크상태         등           1         테스트         진료의뢰서         일음         유형         의뢰 의뢰서전송         2018-00           2         이팬석         지료의뢰서         일음         유형         의뢰 의뢰서전송         2018-00 | 진료의형                       | E  <b>X</b>       |                   |       |           |            | 작성일 2018.02.07.     |
| 2 이제 6 근표 1 4 1 1 1 2 2 2 2 2 2 2 2 2 2 2 2 2 2 2                                                                                                    | 전남테스트                      | 2 선생님 귀하          |                   |       |           | 의뢰번호 :     | 9999997118020700002 |
| <u>5</u> 박지성 진료의뢰서 읽 <del>을 ㅠ요 ㅋㅋㅋ권</del> 전송 2018-01                                                                                                    |                            | 이재성 / 남           | Birth. 1980-10-05 | 1     | Tel. tel: | 010-1112-1 | 1112                |
|                                                                                                    |                            |                   | Addr.             |       |           |            | =                   |
|                                                                                                    | 의뢰병                        | 원 테스트병원           | 진희종               | 전주완산  | !구 용머     | 리로 77 50   | 6-854               |
|                                                                                                    | 협진병                        | 원 전남테스트2          |                   | 테스트 주 | 주소 테스     | :트 주소2(    | 00000               |
|                                                                                                    | ። 진단내역                     |                   |                   |       |           |            | ~                   |
|                                                                                                    | 진단일                        | 자 상병코드            |                   |       | 상         | 경명         |                     |
|                                                                                                    | 2018-02-                   | 05 G514           |                   |       |           |            |                     |
| ▼ 화자벽과거내역                                                                                                    | * 약물처방내                    | 역                 |                   |       |           |            | ~                   |
| ▲ 작성의료기관 작성의사 문서생성일시 문서명 ▲<br>1 테스트병원 진희종 2018-02-07 03:00:57 진료의뢰서                                                                                                    | 처방일시                       | 처방약품명             | ļ                 | 용량    | 횟수        | 투여기<br>간   | 용법                  |
|                                                                                                    | 2018-02-05                 | 록스펜정 60mg(신풍제약)   |                   | 3     | 3         | 1          |                     |
|                                                                                                    | 2018-02-05                 | 씨아이에이캅셀(명문제약)     |                   | 3     | 3         | 1          |                     |
|                                                                                                    | •                          |                   | III               |       |           |            | •                   |
|                                                                                                    | attach1.jpg<br>attach2.jpg |                   | 점무파일              |       |           |            | image/jpeg          |

#### : 송신문서리스트에서 마우스 우측버튼을 클릭하여 송신문서 취소

• • • • • • • • • •

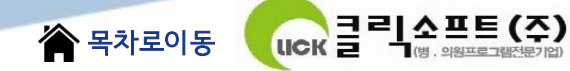

## VII. **교류문서상태관리** - 교류상태등록 및 조회

#### 🕞 진료정보교류

| 진         | 료정보      | 교류       |                                          | 기를                        | E일자 2     | 019-02-13 💌 | 진료실      |
|-----------|----------|----------|------------------------------------------|---------------------------|-----------|-------------|----------|
| ▼전;<br>차5 | 체<br>트번호 | 🔔 조इ     | 회 이름                                     |                           | 성.        | /나이         | 생년월일     |
| 송신        | 문서 수신    | !문서      |                                          |                           |           |             |          |
|           | 수진자명     | 문서유형     | 문 <mark>다</mark> 조<br>회 <mark>아</mark> 부 | 문 <mark>성</mark> 취<br>소약부 | 태스크<br>유형 | 태.3월 상태     | 등        |
| 1         | 테스트메     | 진료의뢰서    | 안읽음                                      | 유효                        | 의뢰        | 의뢰서전송       | 2019-0:  |
| 2         | 테스트2     | 진료회송서    | 안읽음                                      | 유효                        | 회송        | 회송서전송       | 2019-0:  |
| 3         | 테스트메     | 진료의뢰서    | 안읽음                                      | 유효                        | 의뢰        | 의뢰서전송       | 2019-0:  |
| 4         | 테스트메     | 진료의뢰서    | 안읽음                                      | 유효                        | 의뢰        | 의뢰서전송       | 2019-0:  |
| 5         | 테스트메     | 진료기록요약   | 안읽음                                      | 유효                        | 회송        | 회송환자방문      | 2019-0:  |
| 6         | 테스트메     | 진료의뢰서    | 읽음                                       | 유효                        | 의뢰        | 의뢰서전송       | 2019-0:  |
| 7         | 테스트메     | 진료기록요약   | 안읽음                                      | 유효                        | 회송        | 회송환자방문      | 2019-0:  |
| 8         | 테스트메     | 진료의뢰서    | 안읽음                                      | 유효                        | 의뢰        | 의뢰서전송       | 2019-0:  |
| 9         | 테스트메     | 진료기록요약   | 안읽음                                      | 유효                        | 회송        | 회송환자방문      | 2019-0:  |
| 10        | 테스트메     | 진료의뢰서    | 읽음                                       | 취소                        | 의뢰        | 의뢰서전송       | 2019-0:  |
| 11        | 테스트메     | 진료의뢰서    | 안읽음                                      | 유효                        | 의뢰        | 의뢰서전송       | 2019-0:  |
| 12        | 테스트네     | 진료기록요약   | 안읽음                                      | 유효                        | 회송        | 회송환자방문      | 2019-0:  |
| 13        | 테스트네     | 진료의뢰서    | 읽음                                       | 유효                        | 의뢰        | 의뢰서전송       | 2019-0:  |
| 14        | 테스트이     | 진료의뢰서    | 안읽음                                      | 취소                        | 의뢰        | 의뢰서전송       | 2019-0:  |
| 15        | 교류테 19   | 진료기록요약   | 안읽음                                      | 유효                        | 회송        | 회송환자방문      | 2019-0:  |
| 16        | 교류테 19-  | 진료의뢰서    | 읽음                                       | 유효                        | 의뢰        | 의뢰서전송       | 2019-0:  |
| 17        | 이지스테.    | 진료회송서    | 읽음                                       | 유효                        | 회송        | 회송서전송       | 2019-0   |
| 18        | 테스트메     | 진료의뢰서    | 읽음                                       | 유효                        | 의뢰        | 의뢰서전송       | 2019-0   |
| 19        | 테스트이     | 진료기록요약   | 안읽음                                      | 유효                        | 회송        | 회송환자방문      | 2019-0   |
| 20        | 테스트이     | 진료의뢰서    | 읽음                                       | 유효                        | 의뢰        | 의뢰서전송       | 2019-0   |
| 21        | 반준규      | 진료회송서    | 읽음                                       | 취소                        | 회송        | 회송서전송       | 2019-0   |
| 22        | 홍길동      | 진료의뢰서    | 읽음                                       | 유효                        | 의뢰        | 의뢰서전송       | 2019-0   |
| 23        | 홍길동      | 진료의뢰서    | 읽음                                       | 유효                        | 의뢰        | 의뢰서전송       | 2019-0   |
| 24        | 테스트이     | 진료기록요약   | 안읽음                                      | 유효                        | 회송        | 회송환자방문      | 2019-0   |
| 25        | 테스트이     | 진료의뢰서    | 안읽음                                      | 취소                        | 의뢰        | 의뢰서전송       | 2019-0   |
| 26        | 이지스테     | 진료회송서    | 읽음                                       | 취소                        | 회송        | 회송서전송       | 2019-0 🥃 |
|           | ± 71 ⊑   | TIROLALI | 010                                      | 0 #                       | L OL EL   | O PLUTA     |          |

문서조회여부 : 전송문서 조회 여부
 문서취소여부 : 문서취소시 '취소`로 표시
 태스크상태 : 현재 문서상태를 표시

• • •

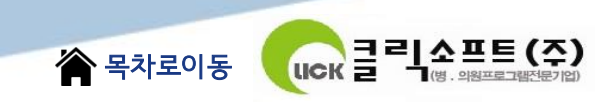

## VII. 심평원 의뢰 회송시범사업

### - 심평원 의뢰회송시범사업 연계

심평원 의뢰회송 시범사업 협력 거점병원에 진료정보교류 의뢰서를 보낸 경우, 의뢰회송중계포털에 자동 연계되며 의뢰환자관리료를 청구할 수 있습니다.

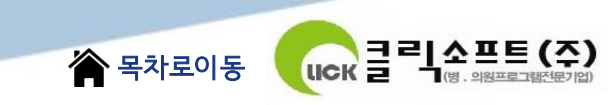

## VII. 심평원 의뢰 회송시범사업

## - 심평원 의뢰회송시범사업 청구 방법

시범사업수가 입력시 주상병에 특정기호 `S002`입력하여야 시범사업으로 청구됩니다. 송수신리스트에서 해당 의뢰서의 의뢰번호를 복사하여 청구시 참고사항(MX999)에 기재

| 참고내9 | 격                       |                       |
|------|-------------------------|-----------------------|
|      | 명세서참고                   | 진료내역참고                |
|      | 참고사항조회                  | 명세서참고입력               |
| 코드   | 참고사항                    | ▲ MX999 기타내역-명세서참고사항  |
|      | 1.통증호소부위:               | B/9999992119021300391 |
|      |                         |                       |
| 01   | 2.통증조절 처치내역:            |                       |
|      |                         |                       |
|      | 3.환자상태:                 |                       |
| 02   | BMD(T-Score)수치:         |                       |
|      | MMSE:                   |                       |
| 03   | CDR.                    | ▼ 참고사항등록 추가(↓) 종료     |
|      | 당일 명세                   | 서 참고                  |
| 분류   | 약수가코드 DUP               | 참고사항 구분 Du            |
|      |                         |                       |
|      |                         |                       |
|      |                         |                       |
|      |                         |                       |
|      |                         |                       |
|      |                         |                       |
|      |                         |                       |
|      |                         |                       |
| 혀신:5 | : 순자 X:무자 V: 소수적 X(700) |                       |
| 기타명  | 네서 츠기내역 기재              |                       |
| ※ 영문 | (700자), 한글(350자)        |                       |
|      |                         |                       |
|      |                         |                       |
|      |                         |                       |
|      |                         |                       |
|      |                         |                       |
|      | 참고사항 신체내역(법원-법          | 원기간, 꾀례~신월~해당물)       |
| 입력일  | 자 분류 코드 DUP             | 참고사항 참고               |
|      |                         |                       |
|      |                         |                       |
|      |                         |                       |
|      |                         |                       |
|      |                         |                       |
|      |                         |                       |
|      |                         |                       |
|      |                         |                       |
|      |                         |                       |